#### 111年公立幼兒園契約進用教保員 及助理教保員申請遷調他縣市服務作業 電腦系統簡介

0000

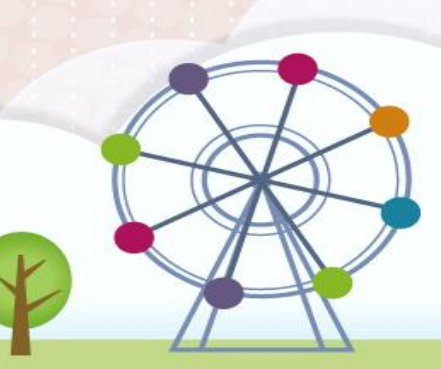

臺東縣政府

110.4.7

# 正式網站網址

•教保員操作端:<u>http://pctas.kh.edu.tw/</u>

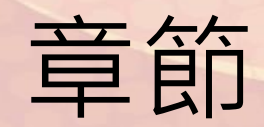

- 健保卡讀取程式
- 教保員操作篇

# 健保卡讀取程式篇

0000

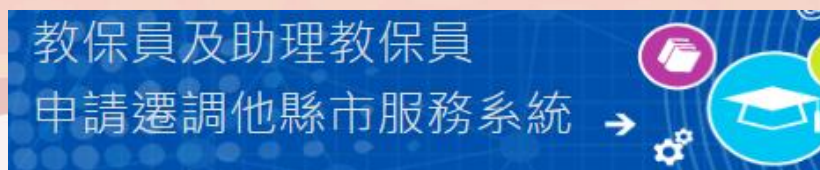

ß

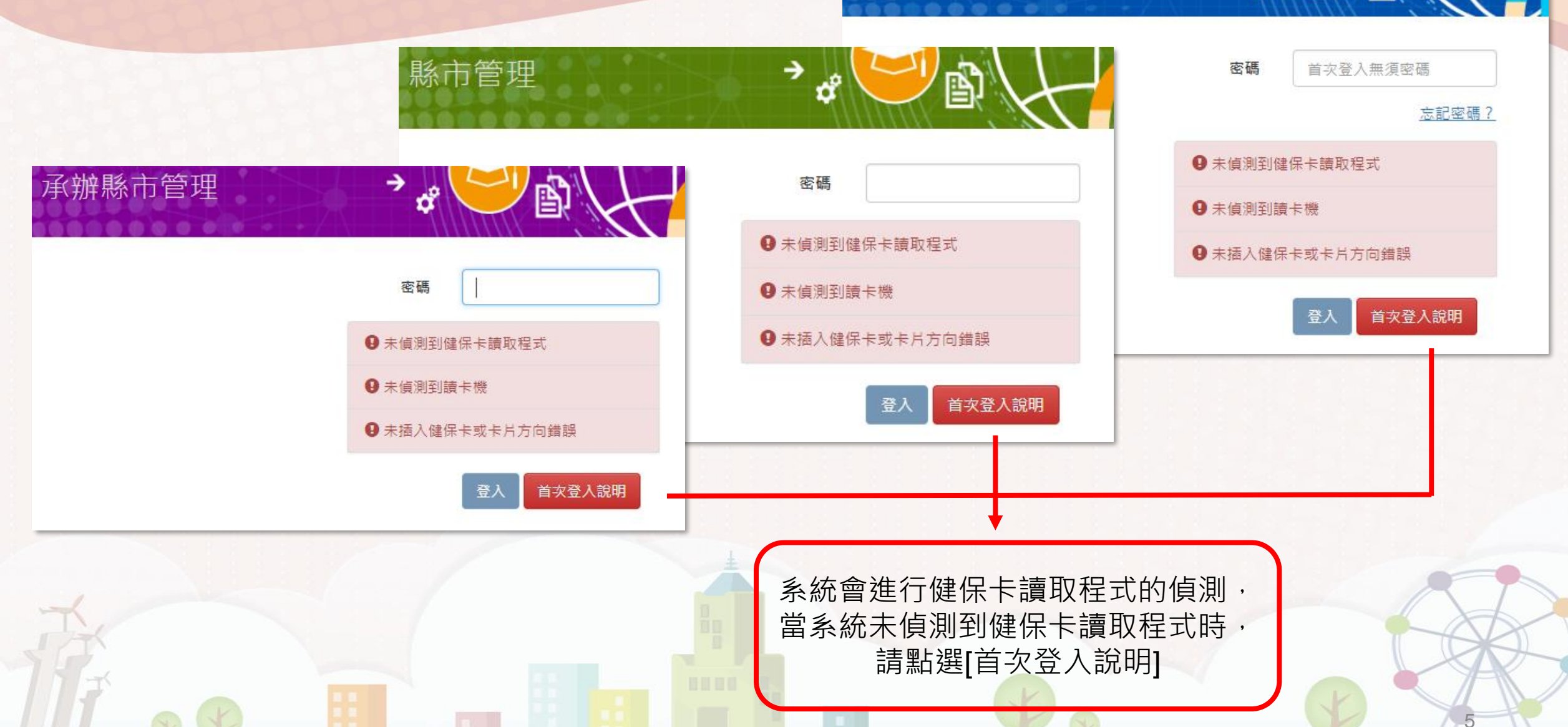

| ✿ 一般訊息公告 | ▶ 讀卡機使用說明 ▶                                                                                                    |
|----------|----------------------------------------------------------------------------------------------------|
| ✿ 申請瓑調作業 |                                                                                                    |
| 填報說明     | 安裝讀卡機、Java執行環境及健保卡讀取程式:                                                                                                    |
| 讀卡機使用說明  |                                                                                                    |
| 填報資料 🖸   | <ul> <li>確定讀卡機已正確安裝(請檢視裝置管理員是否出現讀卡機裝置)。</li> <li>確定健保卡已正確插入讀卡機(注意卡片方向)。</li> <li>安裝並啟動健保卡讀取程式(以下各步驟只需執行一次):</li> <li>a. 到<u>Java下載頁</u>,點擊「免費Java下載」、「同意並開始免費下載」,以安裝Java執行環境<br/>(JRE)。(Windows XP請另由此處下載安裝: <u>32位元、64位元</u>)</li> </ul> |
| ✿ 遷調名詞解釋 |                                                                                                    |
| ✿ 常見問題集錦 |                                                                                                    |
| ✿ 查詢委辦學校 |                                                                                                    |
| ♥ 問題反映窗口 |                                                                                                    |
| ₿ 藤在邇調容料 |                                                                                                    |
|          | ,並同時啟動執行。(注意:若                                                                                                    |
|          | 此步驟為下載JAVA執行環境(JRE),很重要,不能略過。 <mark>二下執行。)</mark>                                                                                                    |
|          |                                                                                                    |
|          |                                                                                                    |
| E        |                                                                                                    |
|          |                                                                                                    |
|          |                                                                                                    |

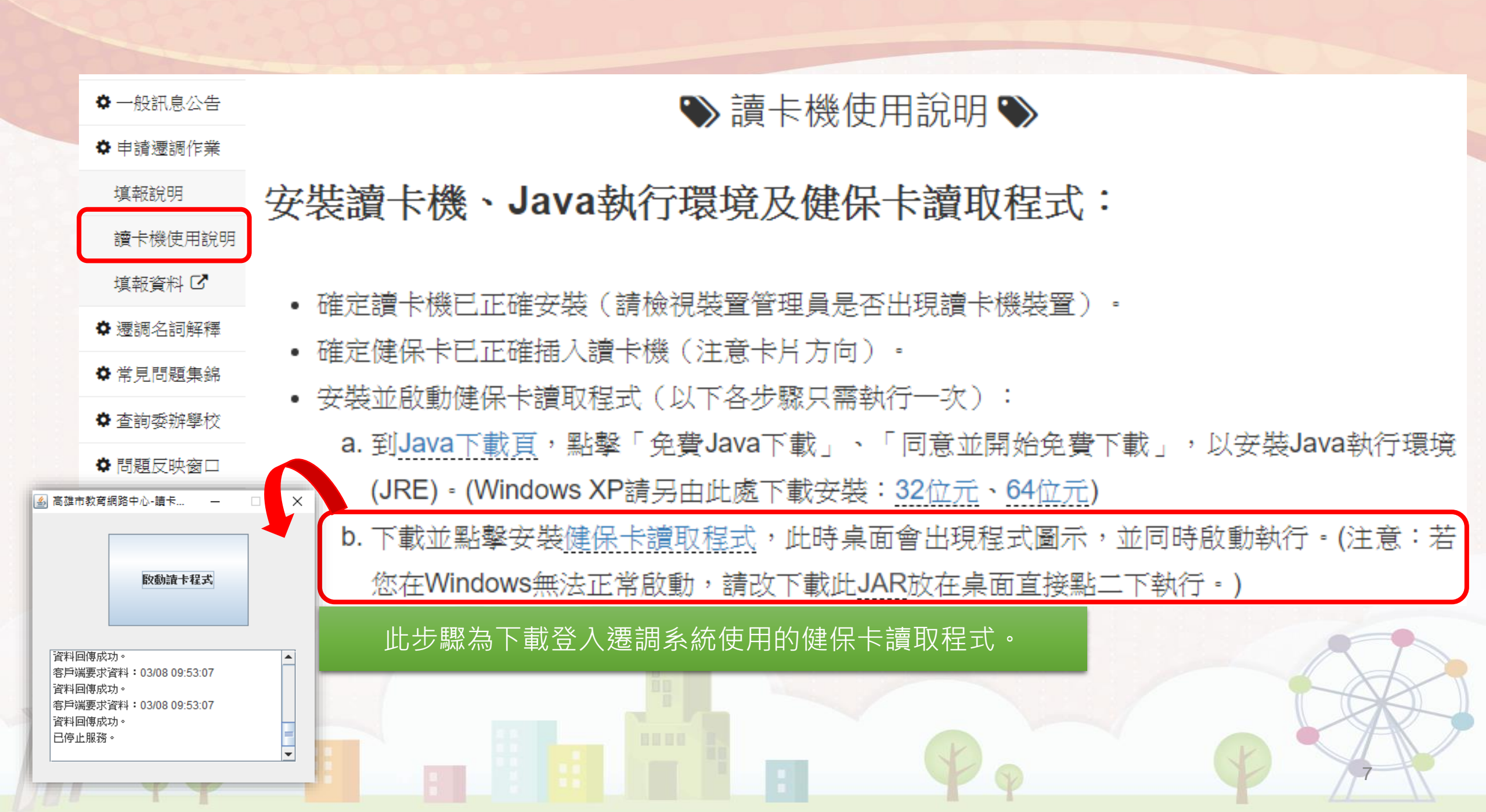

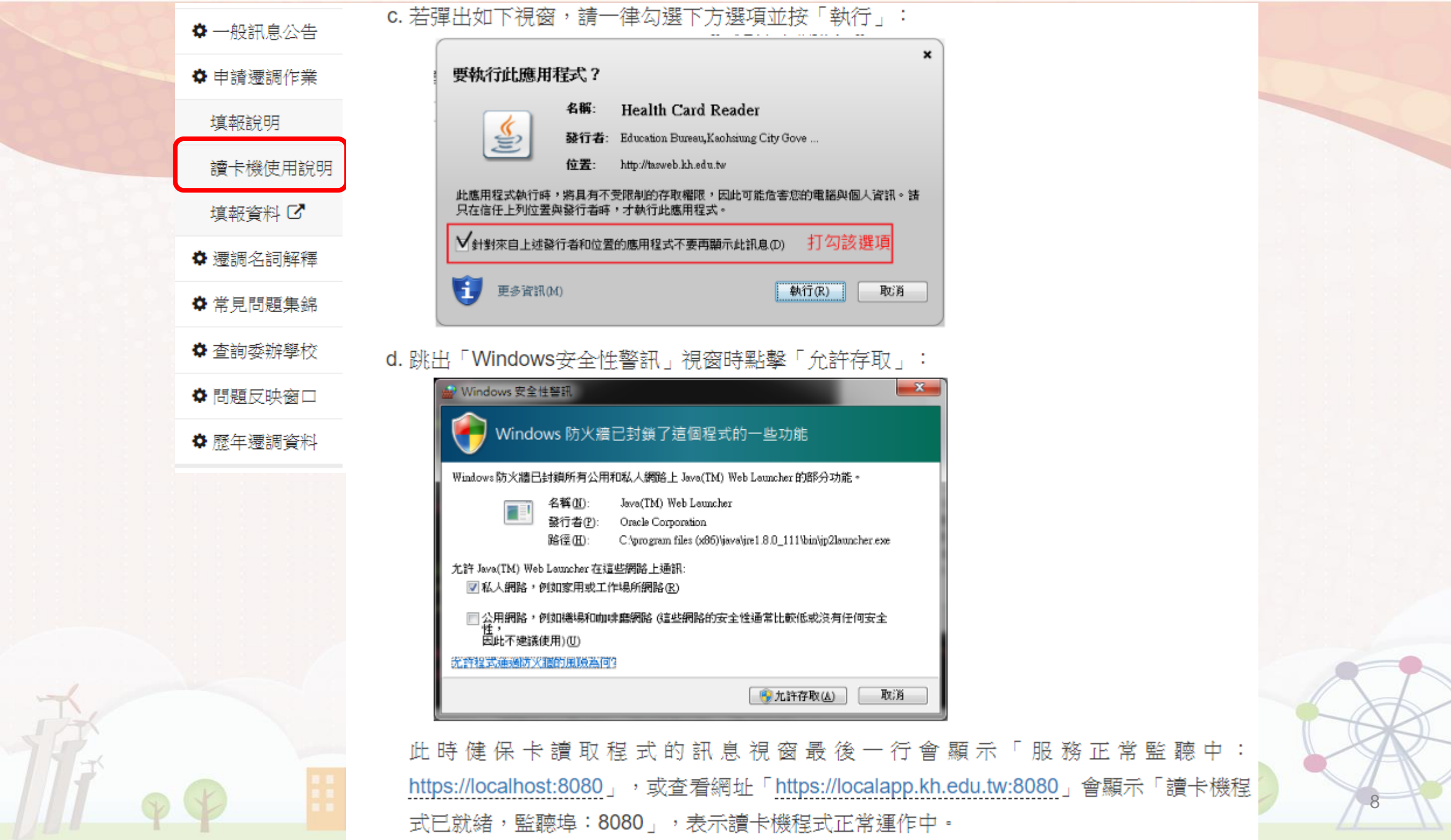

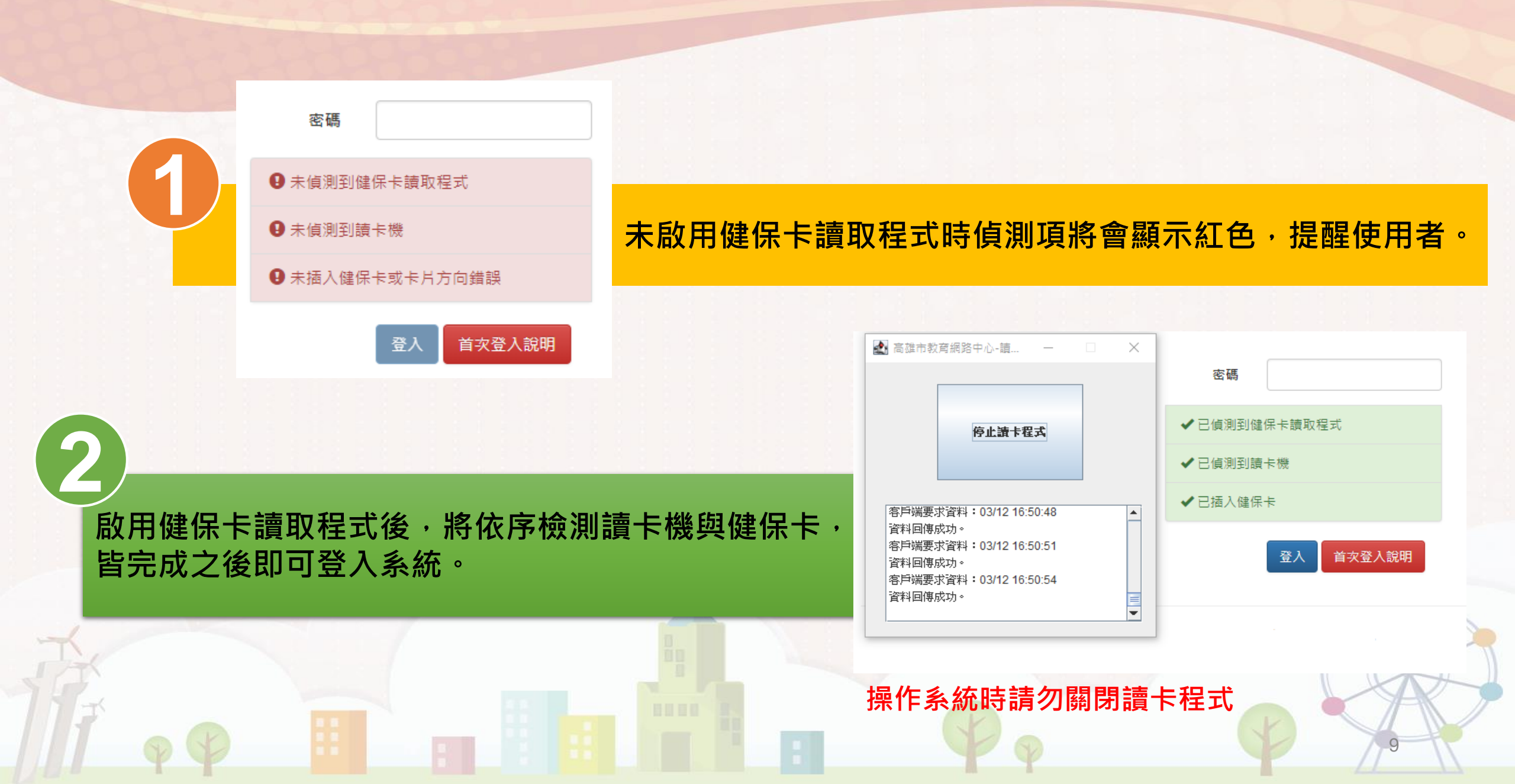

# 教保員操作篇

0000

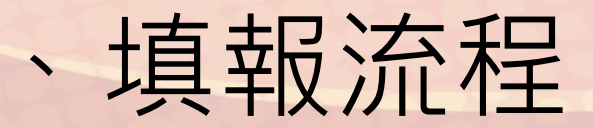

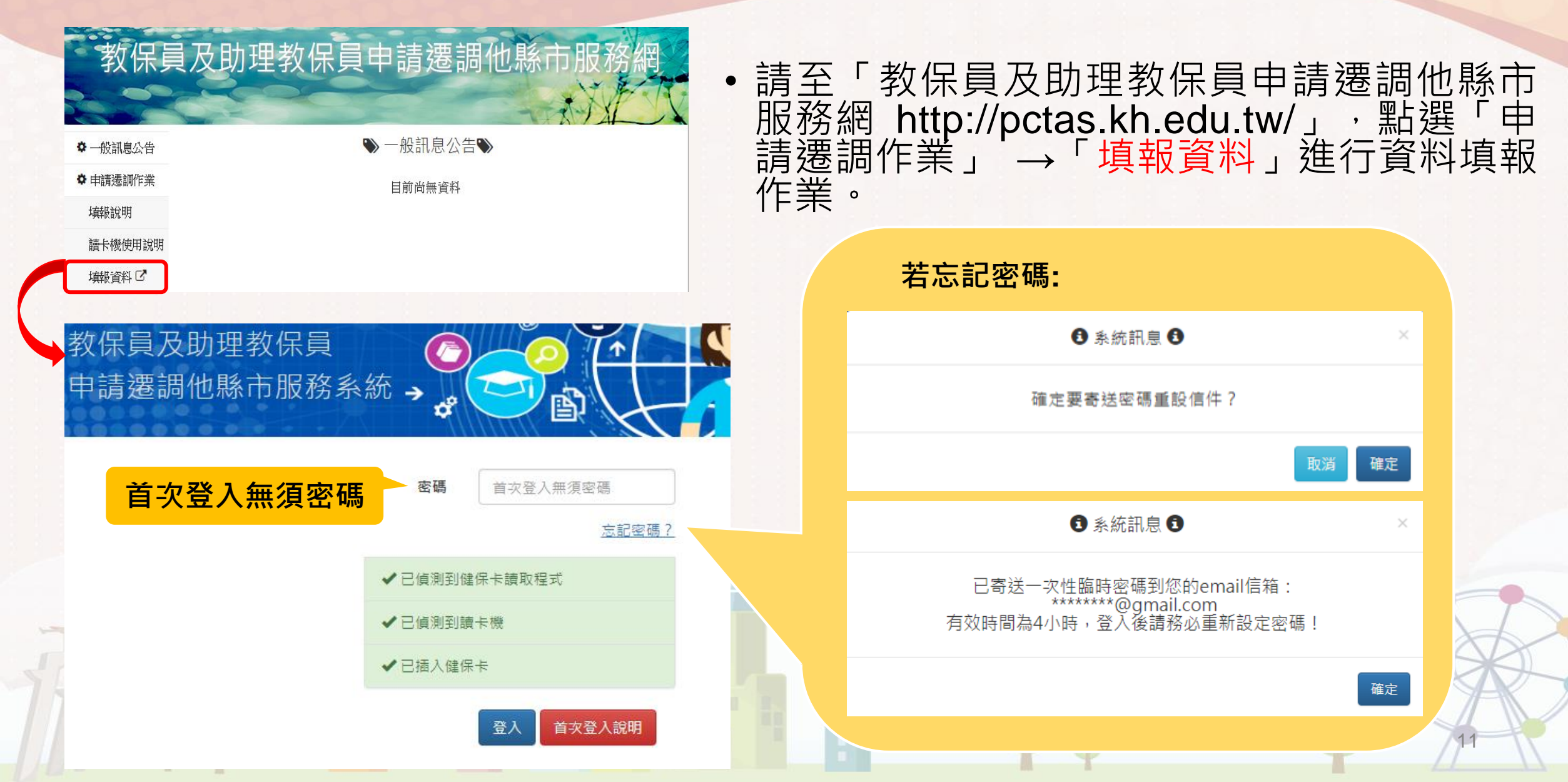

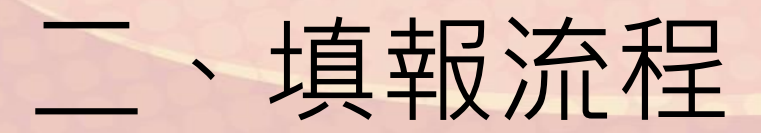

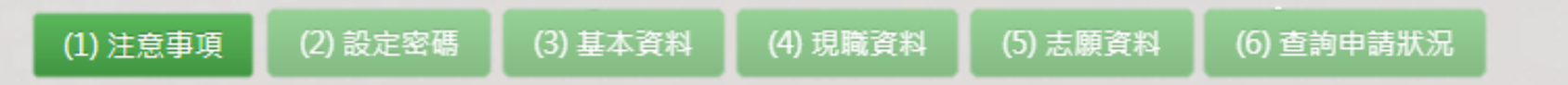

• 填報過程系統會依序引導進行填報,已填報及填報中之項目會以深線色予以區別。

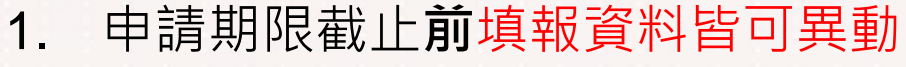

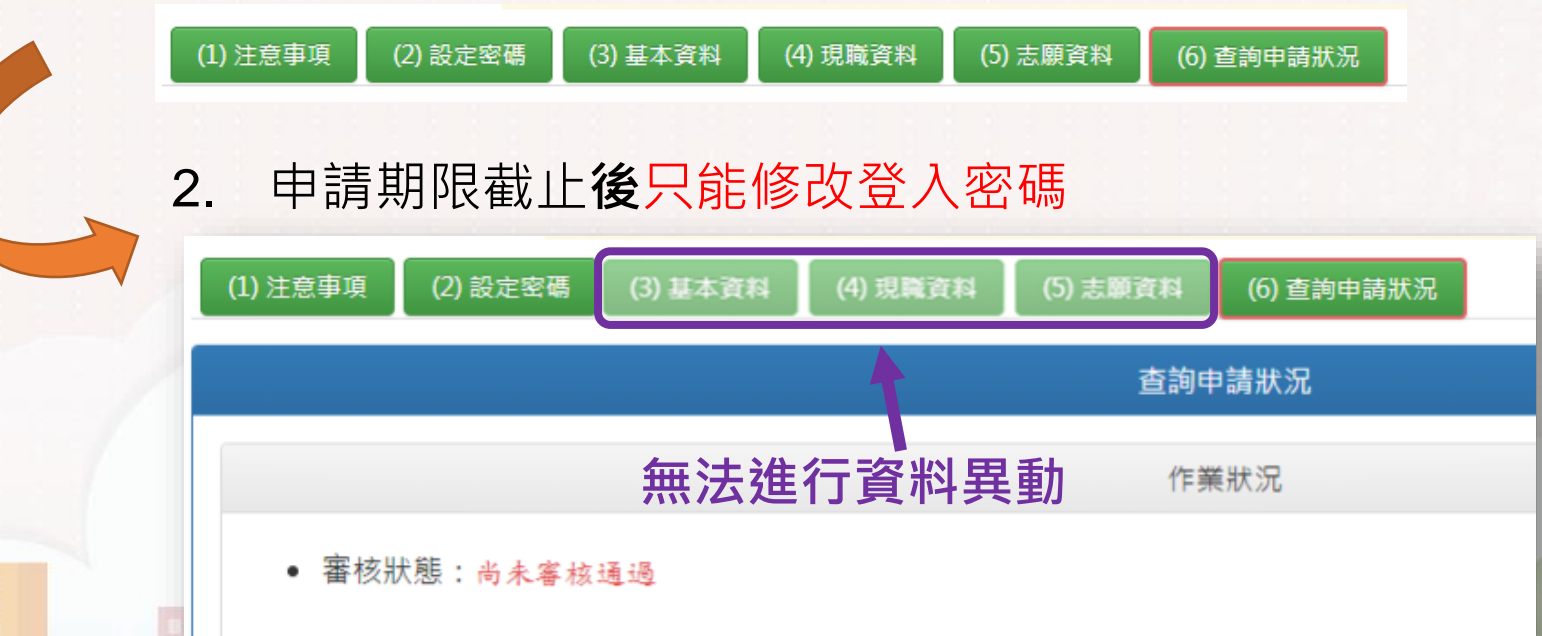

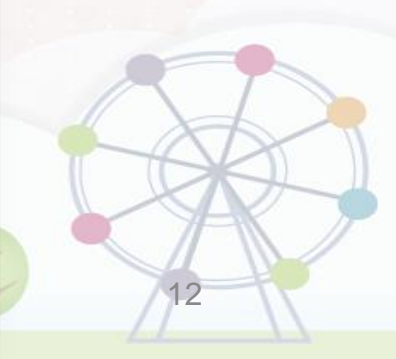

#### 、填報流程-選填志願縣市

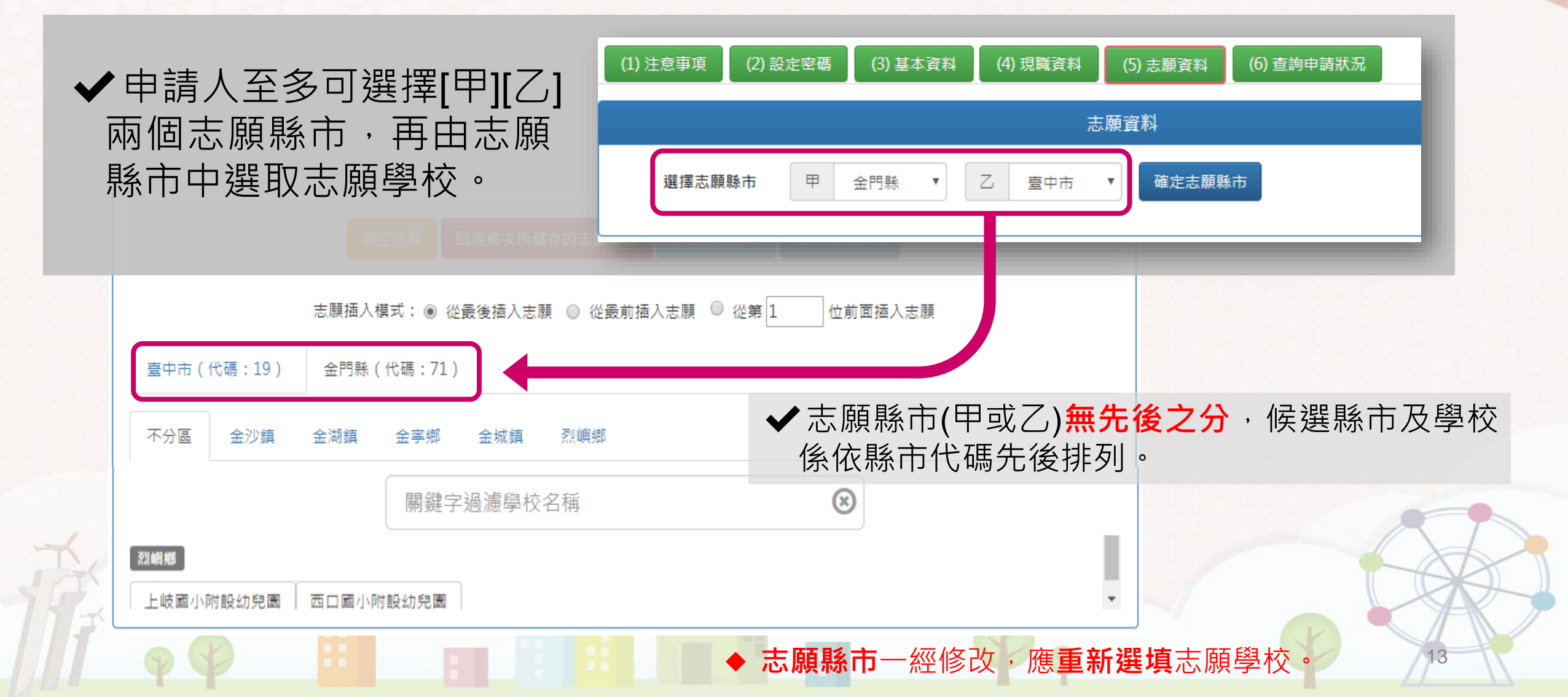

## 1、填報流程-選填志願學校

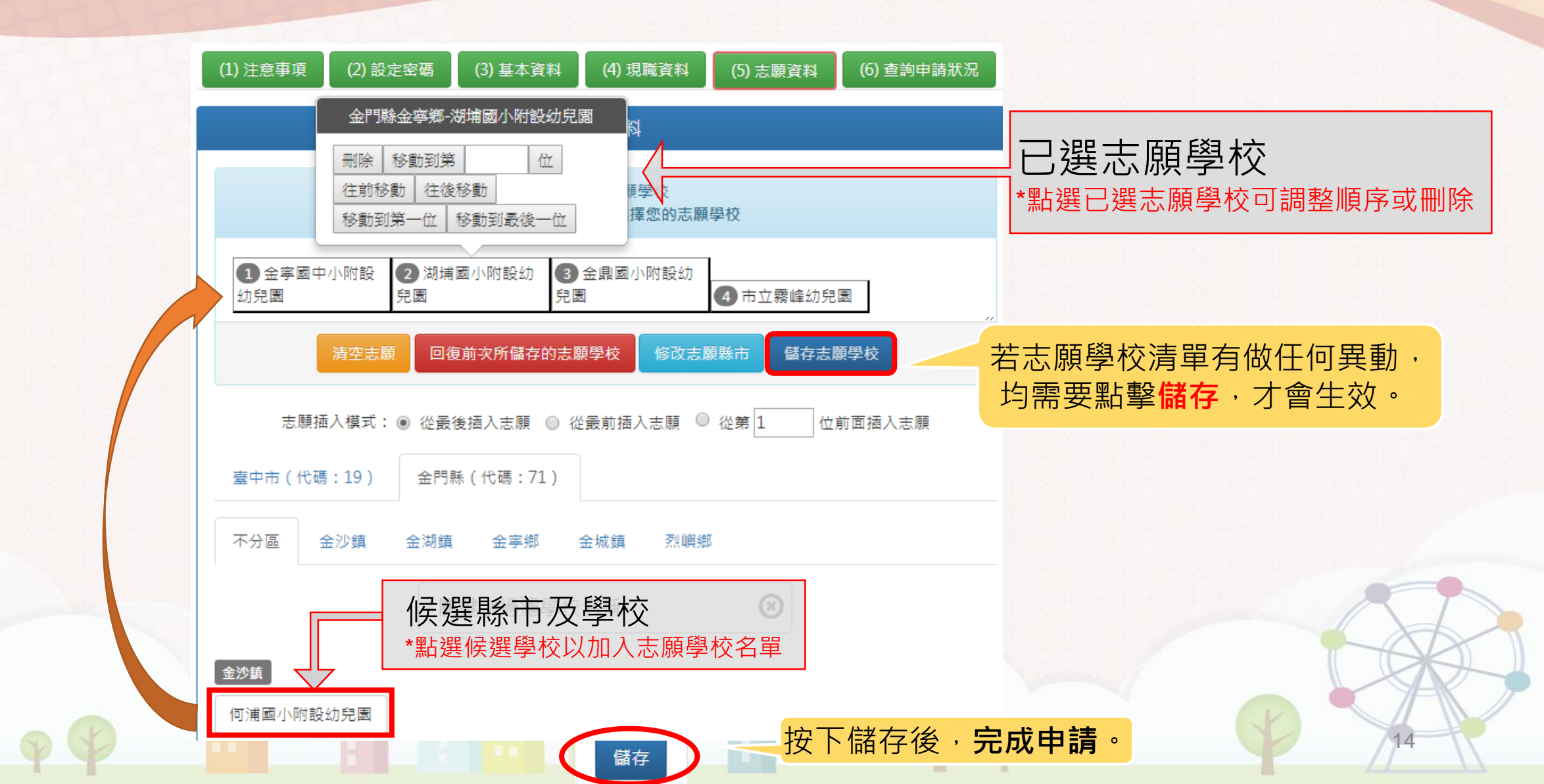

## 三、查詢申請狀況

- 完成資料填報後,可點選「查詢申請狀況」,查詢審核狀態與遷調結果。
- 如縣市積分審查小組已完成線上審核,「審核狀態」會顯示已審核通過, 同時列出完整遷調資料與積分。
- 遷調作業第2次會議(協調會)結束後,申請教保員可在「查詢申請狀況」查 詢**是否遷調成功**。

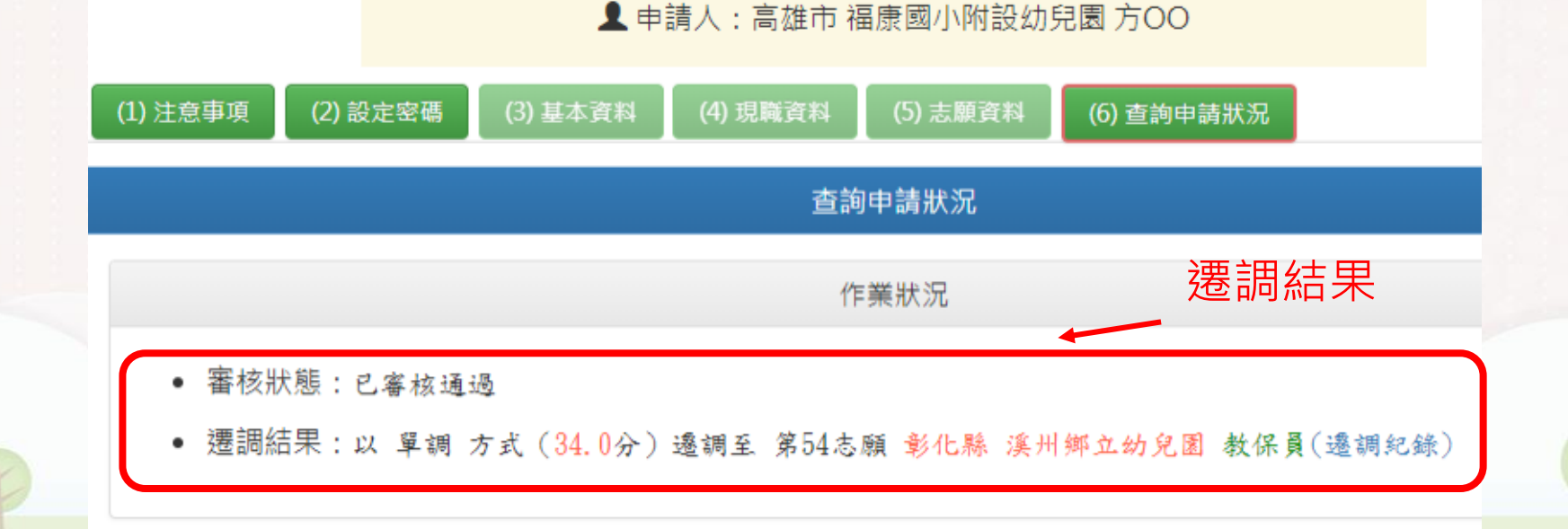